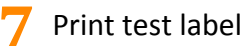

Load 4" x 4" or larger labels . Select the media type in the EWS Diagnostics page.

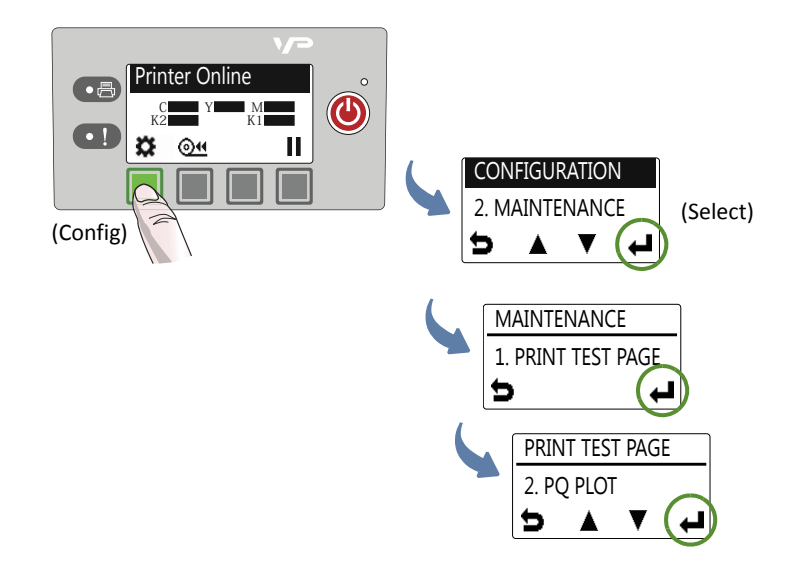

Sample PQ plot

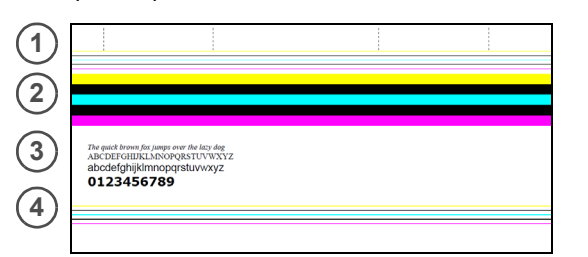

Verify the following on the PQ plot:

- Lines are printed in the order yellow, black, cyan, black and magenta. 1
  - Lines are clearly defined with no white dots or streaks.
  - Vertical dashed lines are straight. ٠
- 2 Bars are printed in the order yellow, black, cyan, black and magenta. ٠ Bars are clearly defined with no white dots or streaks.
  - No color mixing in the bars. •
- Text is sharp, crisp, and legible. 3 ٠
- Lines are printed in the order yellow, black, cyan, black and magenta. 4 ٠ Lines are clearly defined with no white dots or streaks.

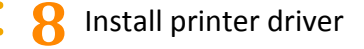

To connect printer to computer

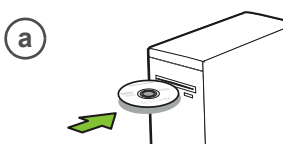

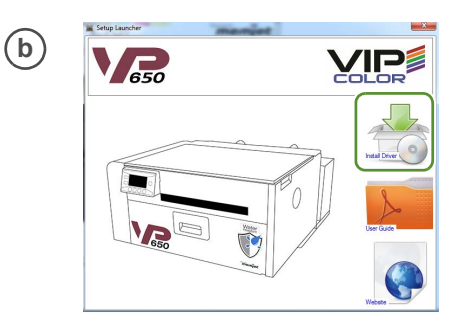

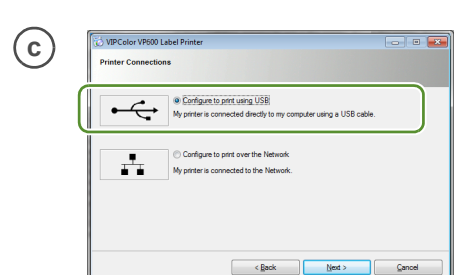

Connect USB cable when prompted (d)

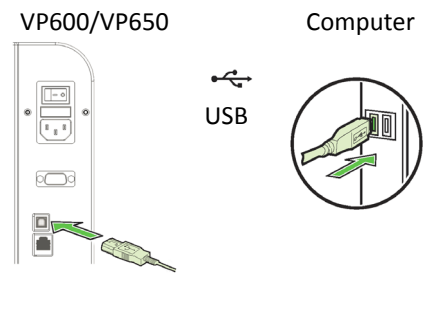

## To connect printer to network

DHCP is enabled by default. If it is not available, see "Additional Networking Information".

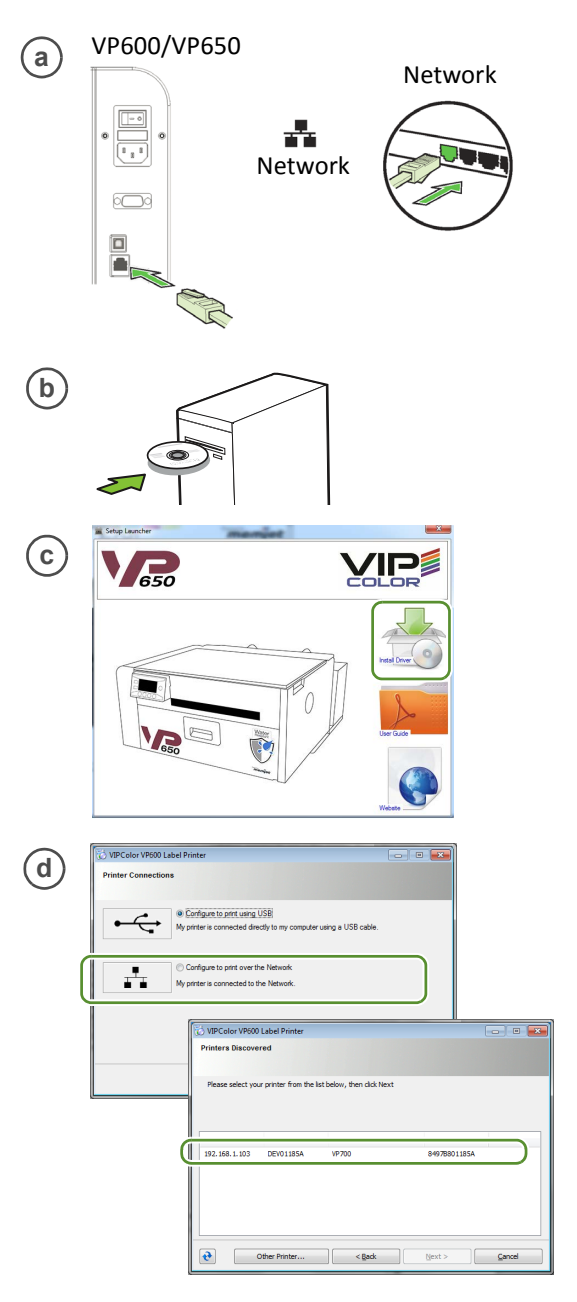

© 2020 VIPColor Technologies VP650-80002 Edition 1

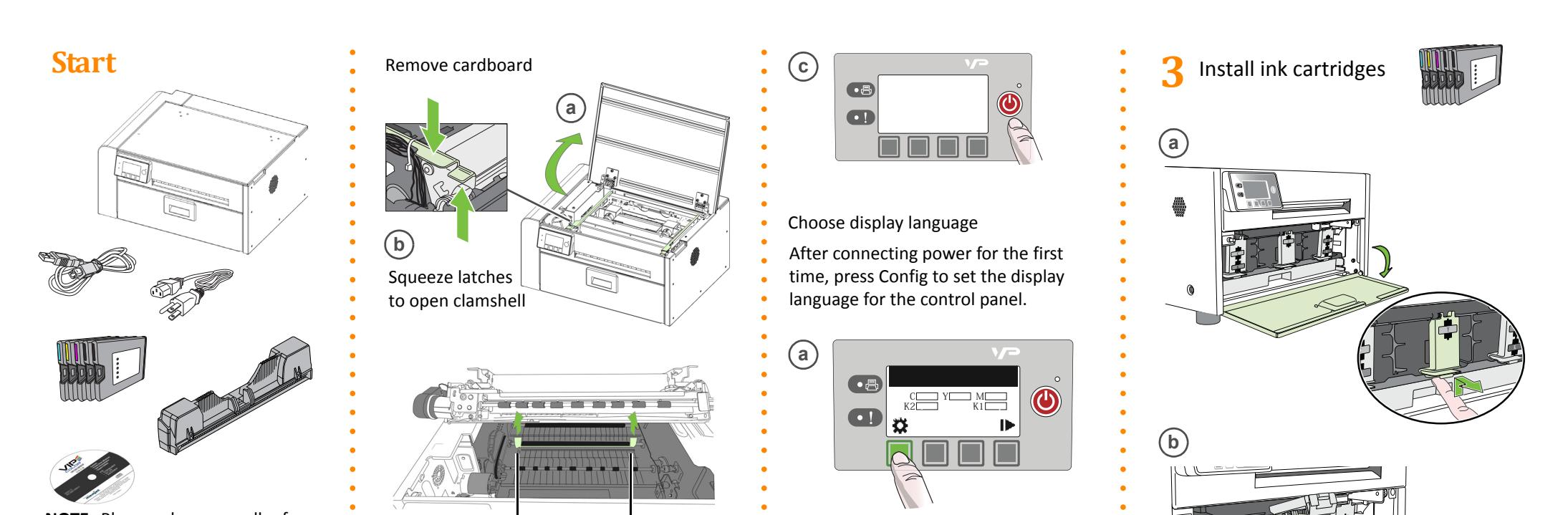

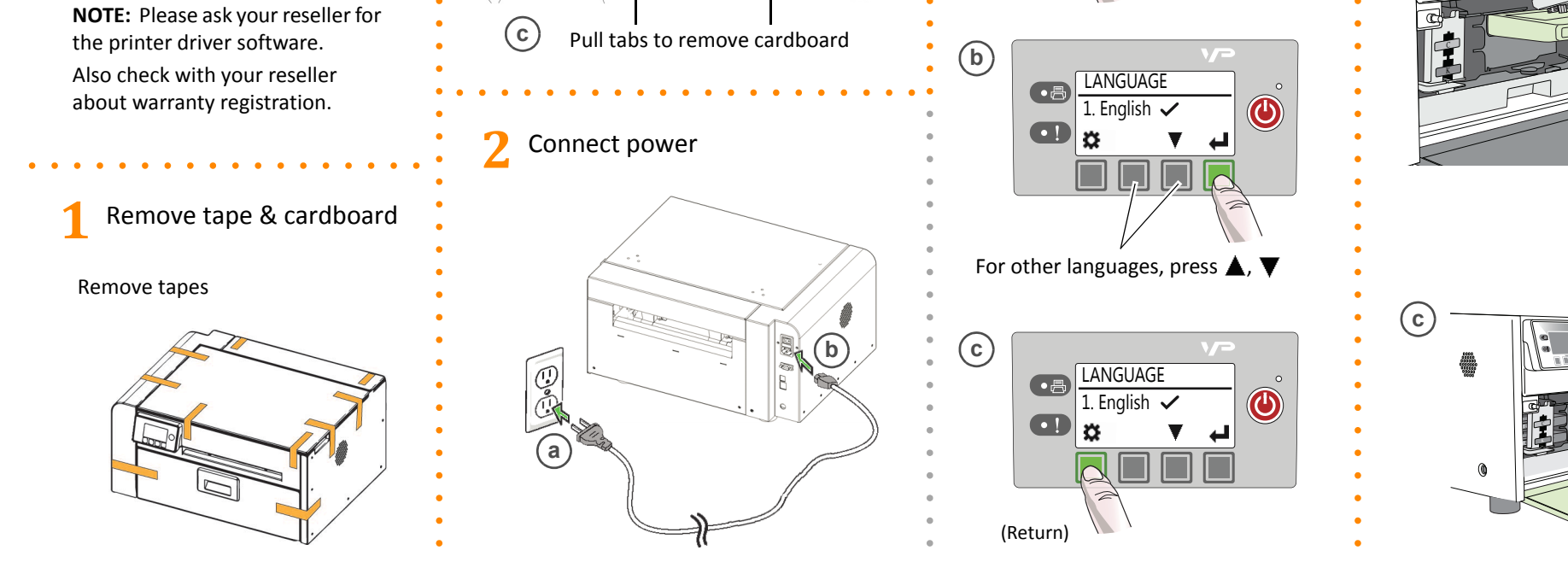

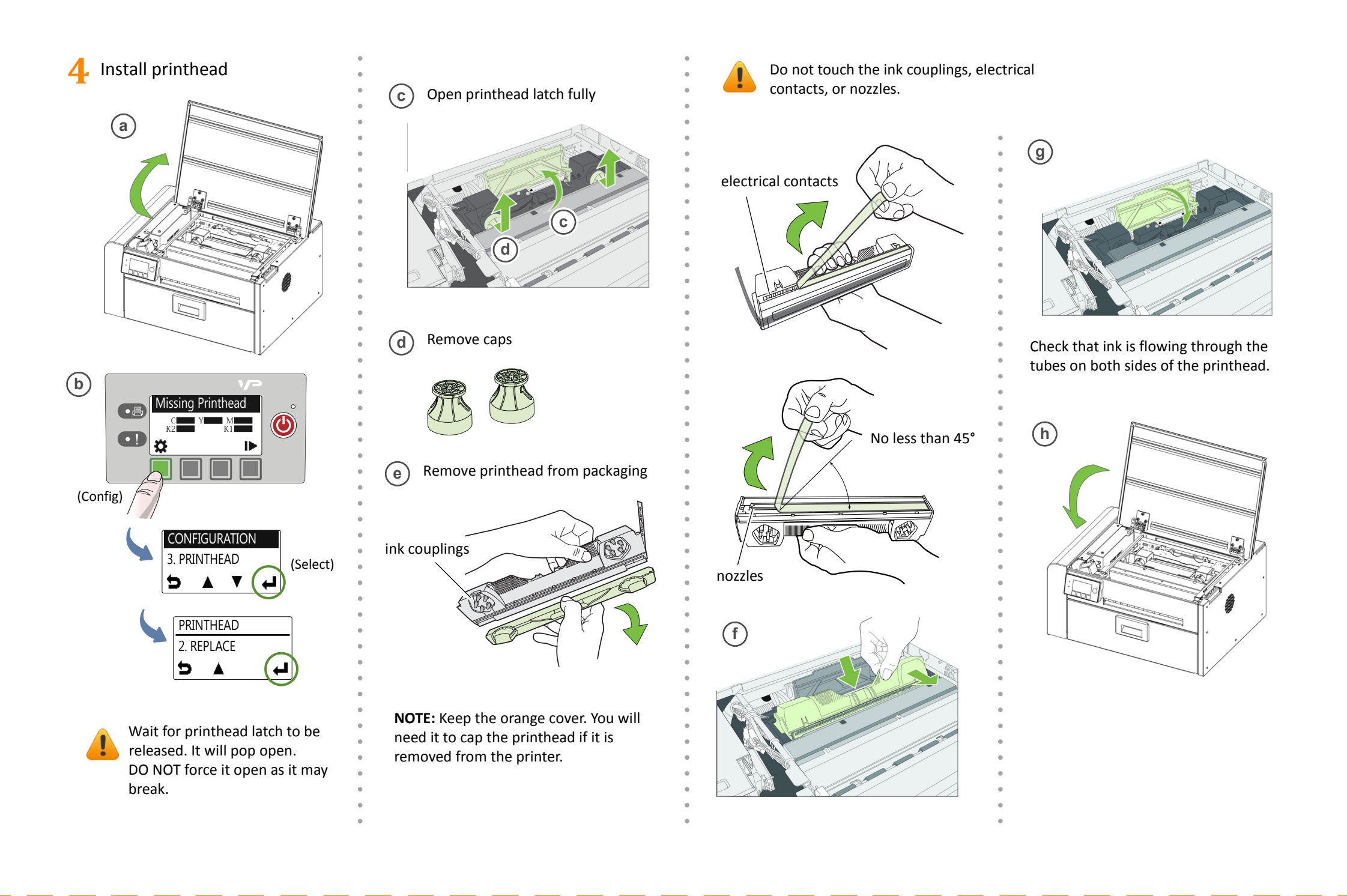

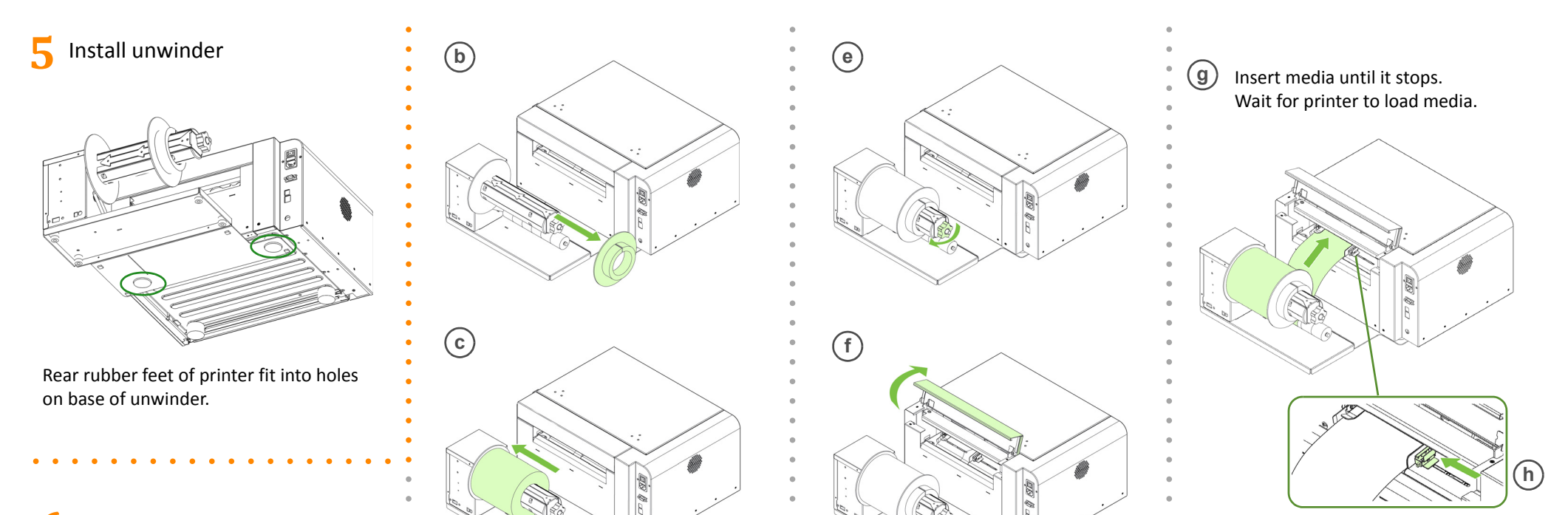

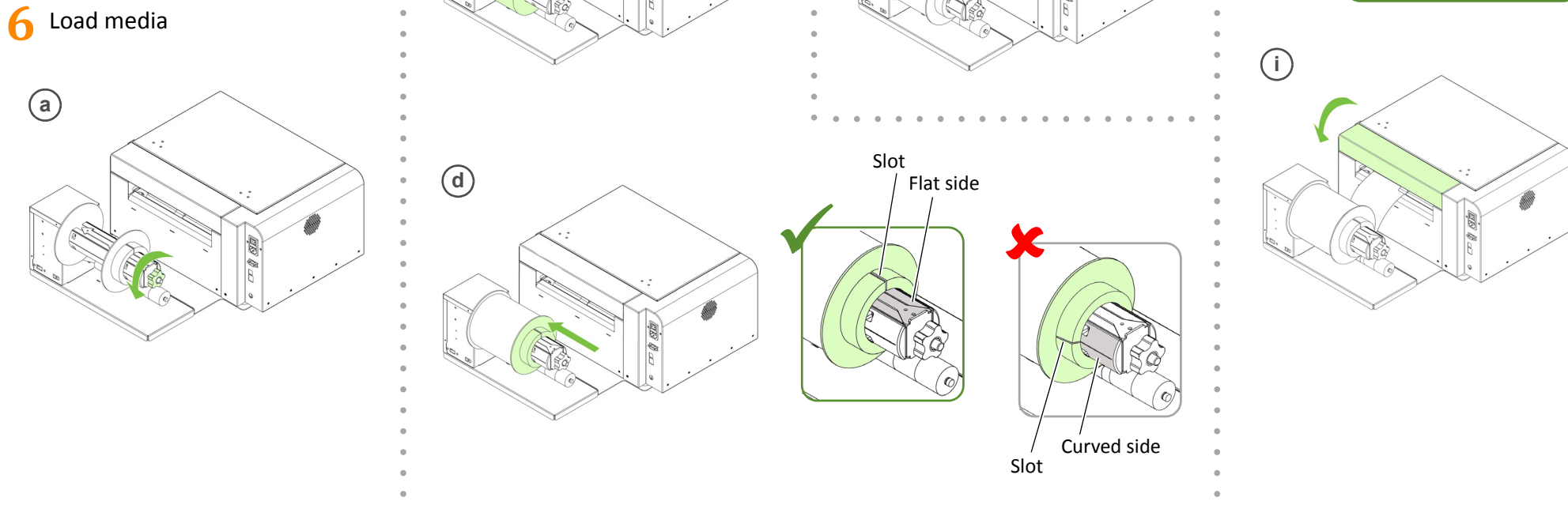